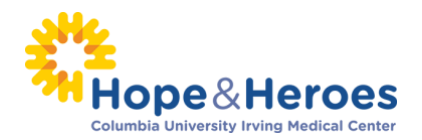

## HOW TO UPLOAD CONTACTS BY .CSV FILE

### What is a CSV file?

A CSV, or comma-separated values, is a type of file that allows you to enter data in a table-structured format or spreadsheet. You will need a program like Microsoft Excel or Windows Notepad to create the file to upload in your Participant Center.

If you have a lot of email contacts that you'd like to migrate into your Participant Center, creating a CSV file for upload may be easier and save you time instead of manually entering each email contact.

NOTE: Yahoo and Gmail email users can directly import their contacts into the Participant Center without using a CSV file.

### **Step 1** – Prepare your CSV file

- A. Export your contacts list or address book from your email service that you use (follow your service provider's instructions to complete this step)
- B. Create a new CSV file using a text editor (such as Microsoft Windows Notepad) or a spreadsheet application (such as Microsoft Excel) that lets you save a document as a .CSV file type.
- C. Create three column headings: First, Last, Email
- D. Then, on the subsequent lines, enter the first name, last name and email address of each contact. (You can copy and paste this from the export that you did in Step 1 A.

For example, your document would look like:

| First | Last | Email               |
|-------|------|---------------------|
| Jane  | Doe  | jane.doe@nomail.net |
| John  | Doe  | Jdoe@aol.com        |

### Step 2 – Login to your Participant Center

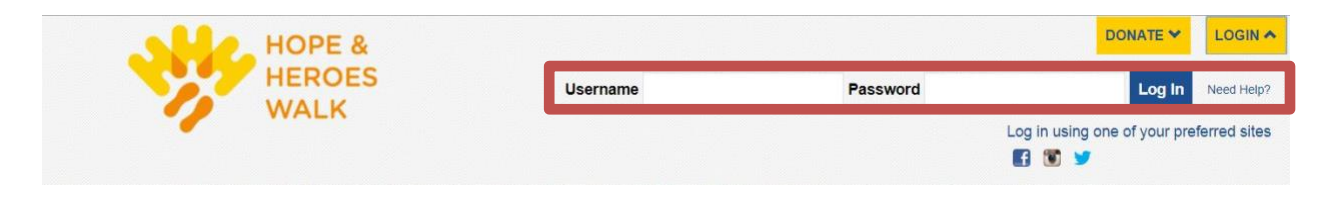

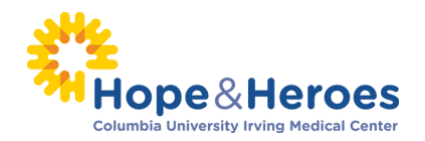

# **Step 3** – On your Participant Center home page and click the "**Email**" tab to access the Email functionality.

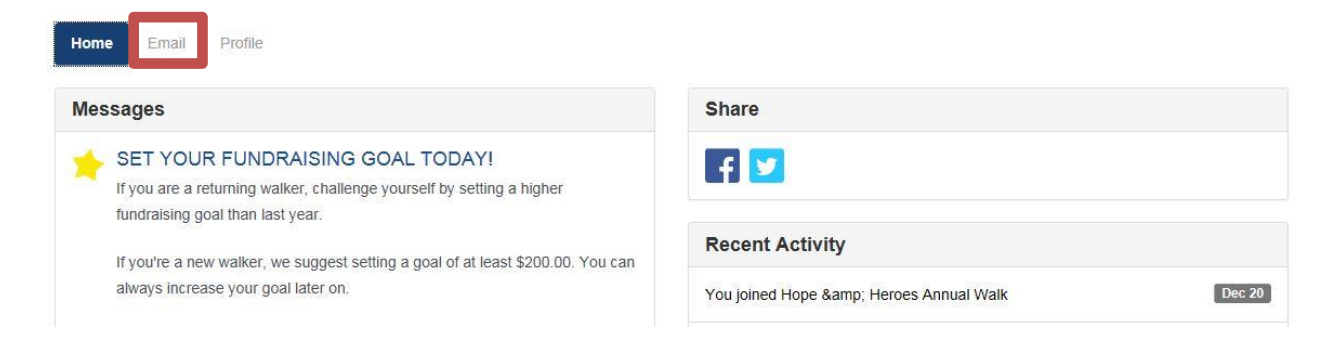

**Step 4** – **Locate your "Contacts" in the links on the left-side of the screen.** Click each contact type (all, never emailed, needs follow-up, etc.) to bring up the contacts in the mail screen

| Home Email Profile |   |                                                                     |                             |
|--------------------|---|---------------------------------------------------------------------|-----------------------------|
| Compose Message    |   | Email All Email Selected Delete Selected Add to Group               | Add Contact Import Contacts |
| Drafts             | 2 | All Contacts                                                        | Search Q                    |
| Sent Messages      | 3 | C <smithsue10@outlook.com></smithsue10@outlook.com>                 | â                           |
| CONTACTS           |   | <pre>sujinatblackbaud@gmail.com&gt;</pre>                           | â                           |
| All Contacts       | 5 | <pre> <winehouse.amy@hotmail.com></winehouse.amy@hotmail.com></pre> | â                           |
| Never Emailed      | 2 | Larry Love                                                          | â                           |
| Needs follow-up    | 3 | ☐ Sue Smith                                                         | â                           |
| Unthanked Donors   | 0 |                                                                     | 7                           |
| Donors             | 0 |                                                                     |                             |
| Non-Donors         | 5 |                                                                     |                             |

-CONTINUE ON NEXT PAGE-

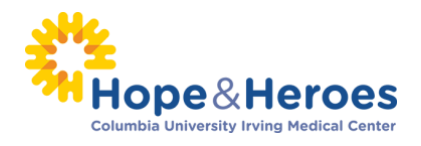

## Step 5 – Click "Import Contacts"

| Home <b>Email</b> Profile |           |                |                 |              |             |                 |
|---------------------------|-----------|----------------|-----------------|--------------|-------------|-----------------|
| Compose Message           | Email All | Email Selected | Delete Selected | Add to Group | Add Contact | Import Contacts |

Step 6 – Choose the button to "Import my Address Book contacts from a generic .csv file." Then click

the "Next" button.

| Importing contacts from    | ther email services into your Participant Center Address  |
|----------------------------|-----------------------------------------------------------|
| Book makes it easy to so   | icit donations, monitor who responded, and follow up with |
| personal mank you note.    | 5                                                         |
|                            |                                                           |
| Import contacts from Cmail |                                                           |
| Import contacts from Gmail |                                                           |
| Import contacts from Gmail | Mail                                                      |

Select the "Browse" button to access your computer.

Locate the .csv file you have saved on your computer and click the "Open" button.

| innport ovintaoto |
|-------------------|
|-------------------|

| Select upload file: | Choose a csy file   | to upload. Valid co | dumns are "First" "Last" and "Email" |
|---------------------|---------------------|---------------------|--------------------------------------|
| ielect upload file: |                     |                     |                                      |
| Drawan              |                     |                     |                                      |
|                     | Soloot upload file: |                     | 1                                    |

Once you select your file, you'll see the file name on the screen. Click "Next"

to continue.

-CONTINUE ON NEXT PAGE-

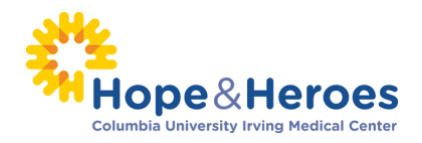

NEXT

## Import Contacts

| of unload file:    |  |  |
|--------------------|--|--|
| elect upload file: |  |  |

## **Step 7 – Select Contacts to Import**

In most cases you'll want to import all of the contacts that are in your uploaded file. To do so, **select the** "All" link or check all the names. Then click the "Next" button.

## **Import Contacts**

CANCEL

| into your Participant Center Address Book.             | on all of some of the retrieved contacts | 5 |
|--------------------------------------------------------|------------------------------------------|---|
| Select all or none                                     |                                          |   |
| □ Jane Doe <jane.doe@nomail.net></jane.doe@nomail.net> |                                          | ^ |
| □ John Doe <jdoe@aol.com></jdoe@aol.com>               |                                          |   |
| Mary Doe <marydoe2@msn.com></marydoe2@msn.com>         |                                          |   |
| ☐ Tim Doe <timd@syr.edu></timd@syr.edu>                |                                          |   |
|                                                        |                                          |   |
| CANCEL                                                 | NEX                                      | < |

If you **only want to select certain contacts** to transfer, **check the "Select box" next to those individuals.** Then click the "**Next**" button.

## -CONTINUE ON NEXT PAGE-

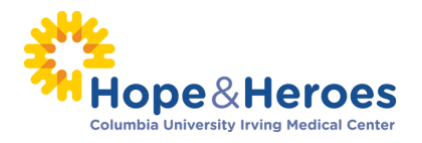

## Import Contacts

| S | select all or none                                   |  |
|---|------------------------------------------------------|--|
|   | Jane Doe <jane.doe@nomail.net></jane.doe@nomail.net> |  |
|   | John Doe <jdoe@aol.com></jdoe@aol.com>               |  |
|   | Mary Doe <marydoe2@msn.com></marydoe2@msn.com>       |  |
|   | Tim Doe <timd@syr.edu></timd@syr.edu>                |  |

**Step 8** – **SUCCESS!** You will see a text box confirming your contacts were successfully imported to your address book. **You're ready to start sending emails!** 

| Home Email Profile |         |                                                 |                             |  |
|--------------------|---------|-------------------------------------------------|-----------------------------|--|
| Compose Message    | Conta   | acts imported successfully.                     | ×                           |  |
| Drafts             | 2 Email | All Email Selected Delete Selected Add to Group | Add Contact Import Contacts |  |
| Sent Messages      | 3       |                                                 | Search                      |  |
| CONTACTS           |         | SmithSue10@outlook.com>                         | <u> </u>                    |  |
| All Contacts       | <br>    | Suiinatblackbaud@omail.com>                     |                             |  |
| Never Emailed      |         | □ lane Doe clane doe@nomail net>                |                             |  |
| Needs follow-up    | 2       |                                                 |                             |  |
| Unthanked Donors   |         |                                                 |                             |  |
| Donors             |         | ary Due Smaryoue2@msn.com>                      |                             |  |
| Non-Donors         | 6       | m Doe < I ImD@syr.edu>                          |                             |  |